#### GL09P,GL10P,303HW,305ZTをご利用されているお客さまへのお知らせ

#### PocketWiFiシリーズの GL09P、GL10P、303HW、305ZTをご契約いただいているお客さまは、 Bizコンシェルサイト内で電話番号を選択する各画面において、以下についてご注意ください。

GL09P、GL10P、303HW、305ZT(DUAL機種)は、2つの電話番号(A回線/B回線)を持っています。 その関係上、Bizコンシェルサイトの電話番号を選択する画面には、A/B回線それぞれの電話番号が全て表示されており、 実際の契約回線数と一致しません。

(例えば、契約回線が全てDUAL機種の場合、回線数は実際の契約回線数の2倍の表示になります)

端末の契約はA回線の電話番号になっておりますが、画面上でA/B回線の区別が記されていませんのでご注意ください。 ※電話番号の実機確認方法は2ページ以降を参照ください。

なお、請求確定料金、請求確定前通話通信料などダウンロードを行った回線情報はすべて契約回線である、A回線の電話 番号が表記されています。

#### 対象メニューは以下の通りです

- ・ご利用料金分析サービス
- ・一定額お知らせメール
- ・加入サービス照会
- ・MyY!mobileパスワード通知
- ·回線情報管理
- ・グループ管理

| (7 mobile    |             |                                      |                                              |                                       | TOP . ****                   | ロノバスワード設定      | BIZコンシェルサ                   |                      |
|--------------|-------------|--------------------------------------|----------------------------------------------|---------------------------------------|------------------------------|----------------|-----------------------------|----------------------|
| 請求先看号:       |             | 管理者ID:                               | y7h/\>/)#                                    | NSテスト 再発行7040                         |                              |                | ► ログア                       | 21                   |
| 司纳索和         |             |                                      |                                              |                                       |                              | 22             | 国際法報管理サービスになっ               |                      |
| リ称情報         | 官理          |                                      |                                              |                                       |                              |                | ヘルブ @                       |                      |
|              |             |                                      | P                                            | 回線情報の照                                | 슾                            |                |                             |                      |
| 同純情報         | の服金で        | は、携帯電話利                              | 旧歯の部署名や                                      | 氏病の登録 加入サ                             | ナービスの服会が                     | 的空房走走。         |                             |                      |
| the 1 to     |             |                                      |                                              | ** . 12 ** 4. *****                   | ***                          |                |                             |                      |
| 加入ワー<br>情報登録 |             | ・・・・・・・・・・・・・・・・・・・・・・・・・・・・・・・・・・・・ | 家回線ことに加入<br>した変更ないた<br>東京下部の情報系              | マービスをこ確認い<br>回線のテキストボック<br>総結ポタッを増下して | いこれすます。<br>クス内に入力した<br>マださい。 | と情報が登録され       | <b>こます。</b>                 |                      |
|              |             | ※本画面                                 | で登録しても、お                                     | 客さまの契約情報は                             | 変更されません                      | 7.a            |                             |                      |
| My Mmob      | ileパスワ・     | ボワイI<br>ードー・My Yimol                 | ト上での注意作権<br>Sileのパスワードを                      | となります。<br>5開会します。対象回                  | 線のチェックボ                      | ックスを選択し、       |                             |                      |
|              |             | 画面下部<br>『お聞いる                        | のMy Ymobileパン<br>わせくださいいが                    | スワード照会ボタン∛<br>表示された回線は、               | 料理下してくださ<br>本システムでは          | い。<br>は表示されません | -                           |                      |
|              |             | Tâ                                   | ミワイモバイル法                                     | 人お客さまセンタード                            | は問い合わせ                       | ください。          | -                           |                      |
|              |             | http                                 | servi 20-823-<br>xs://www.ymobile.           | jp/biz/support/guid                   | @~17:00(±1                   | コガネロを除く        |                             |                      |
| 微種名/         | PUK⊐—K      | ······機種名と<br>画売下報                   | PUKコードの最新<br>の機種を / PUK                      | 情報を取得します。き<br>コード暗会ボタッを担              | 対象回線のチェー<br>モレアイださい          | ックボックスを遭       | 択し、                         |                      |
|              |             |                                      | V/WRE-D/ FUN                                 | - 1 88 ± // 27 € 11                   | FTO COLOSIA                  |                |                             |                      |
|              | C REFERENCE | the small                            | INFORMATING.                                 | and the                               |                              |                |                             |                      |
| -            | , RUNDER    | 版:671 <b>年</b>                       | Part of Particular                           | 57: 01 <del>1</del>                   | <u>م بر ج</u>                |                |                             |                      |
|              |             |                                      | リスト                                          | ~上()回                                 | ] 緑 釵                        | いるオ            | 示されて                        | いより                  |
| _            |             |                                      |                                              |                                       |                              |                |                             |                      |
| 6.           | NGU KE      |                                      | 920-1                                        |                                       |                              |                | 0000 At 17 V                |                      |
|              |             | 79                                   | 電なし ・                                        | 検索 クリア                                |                              | ~-9n_ IR       | ページ内全層築                     |                      |
|              |             |                                      |                                              |                                       |                              | 23             | 步回踪避损:0件/87P                |                      |
|              |             |                                      |                                              |                                       |                              | _              |                             |                      |
| 溫沢           | No.         | 27-22                                | <u>グループ名</u>                                 | 92485                                 | 58                           | 対象回線           | 線選択:C                       | )件/ <mark>X</mark> ) |
|              | 1           |                                      | モバイル事業推進部                                    | 080-2210-2622                         | 墨★2052T00                    |                | 1                           |                      |
|              | 2           |                                      | 出非常管理                                        | 080-0553-0415                         |                              |                |                             |                      |
|              | 3           |                                      | 山非常伸起                                        |                                       |                              |                |                             |                      |
|              |             |                                      | は余き世に                                        | 000-4463-4875                         |                              |                |                             |                      |
| 0            | 6           |                                      | · 由新聞中日                                      | 司と中へ回                                 | 戸託子                          | K<br>円         |                             |                      |
|              | 7           |                                      | 动装饰合成                                        |                                       | 包印日                          |                |                             |                      |
| D            | 8           |                                      | 动装饰管理                                        | 080-4453-5159                         |                              |                |                             |                      |
|              | 3           |                                      | は務部管理                                        | 080-4453-5185                         |                              |                | _                           |                      |
|              | 10          |                                      | 12 25 20 20 20 20 20 20 20 20 20 20 20 20 20 | 080-4453-5234                         |                              |                | _                           |                      |
| 0            | 12          |                                      | 出新建會理                                        | 080-4463-8273                         |                              |                | _                           |                      |
| 0            | 13          |                                      | 动脉弹管理                                        | 000-4463-5205                         |                              |                |                             |                      |
|              | 14          |                                      | 站获萨曾理                                        | 080-4403-5319                         |                              |                |                             |                      |
| 0            | 15          |                                      | 行動電車道                                        | 000-0463-6390                         |                              |                |                             |                      |
|              | 16          |                                      | 的新聞具備                                        | 00-463-5400                           |                              |                |                             |                      |
|              | 17          |                                      | TH SELIC 44/14/                              | 000-4453-5495                         |                              |                | •                           |                      |
|              |             |                                      |                                              |                                       | -<br>==                      | 1              | #回藤選訳:0件/87件                |                      |
|              |             |                                      | Bla                                          | コ家の冒                                  | も古る                          | 昏亏             |                             |                      |
|              |             |                                      |                                              |                                       |                              | 3-68A          |                             |                      |
|              |             | My Y                                 | いしいはハスフード高会                                  | 74118                                 | HING FUK                     | -1-1-101E      |                             |                      |
|              |             |                                      |                                              | 展台                                    |                              |                |                             |                      |
|              |             |                                      |                                              |                                       |                              |                |                             |                      |
|              |             |                                      |                                              |                                       |                              |                |                             |                      |
|              |             |                                      |                                              |                                       |                              |                | C SoftBank Corp. All rights | reserved.            |

例) Bizコンシェルサイト 回線情報の照会画面

電話番号を選択する画面には、A/B回 線それぞれの電話番号が全て表示されて おり、実際の契約回線数と一致しません。

また、A / B 回線は離れた行に記載されています。

#### 端末のA/B回線の電話番号の確認方法 305ZT

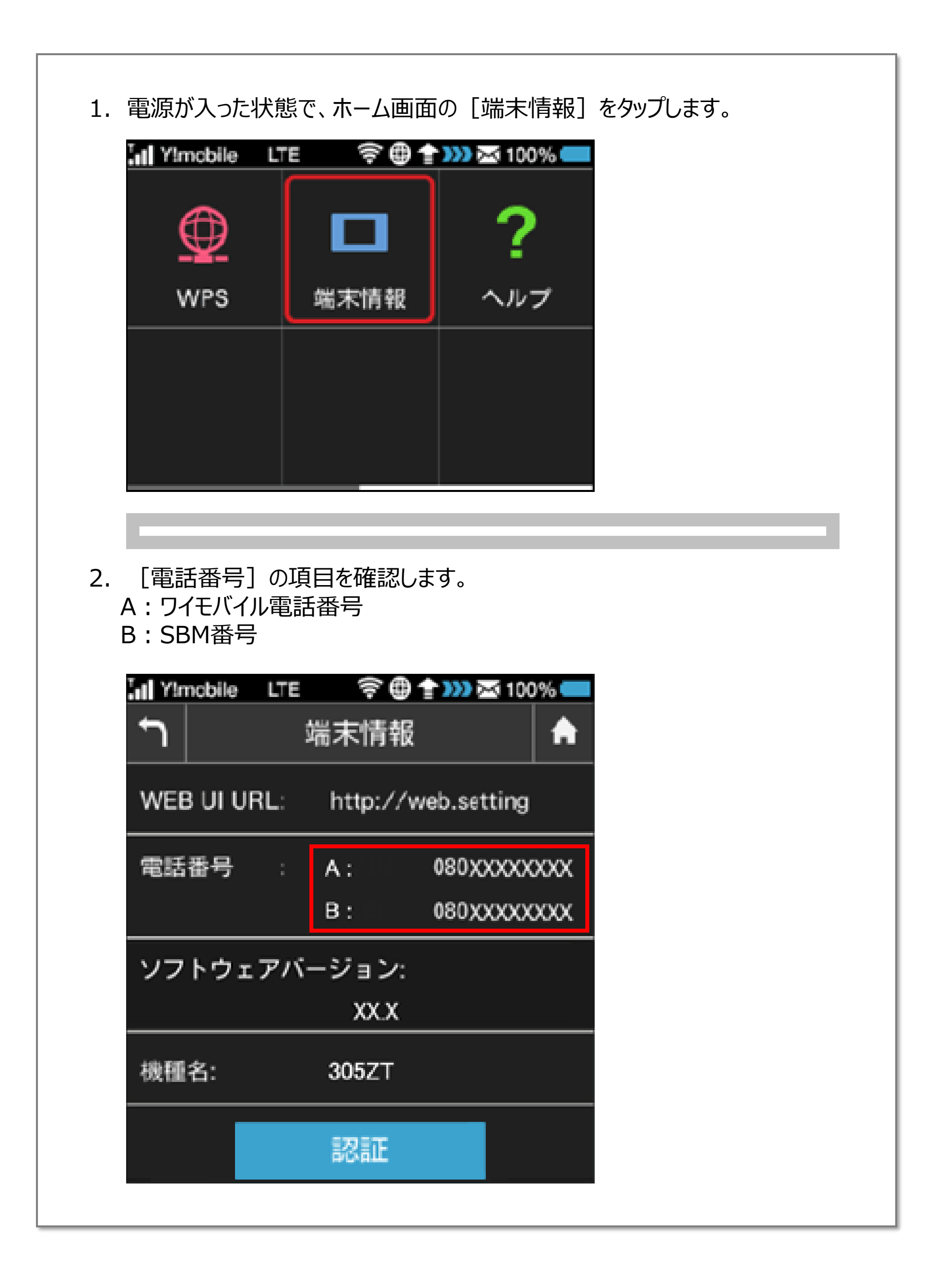

## 端末のA/B回線の電話番号の確認方法 GL10P

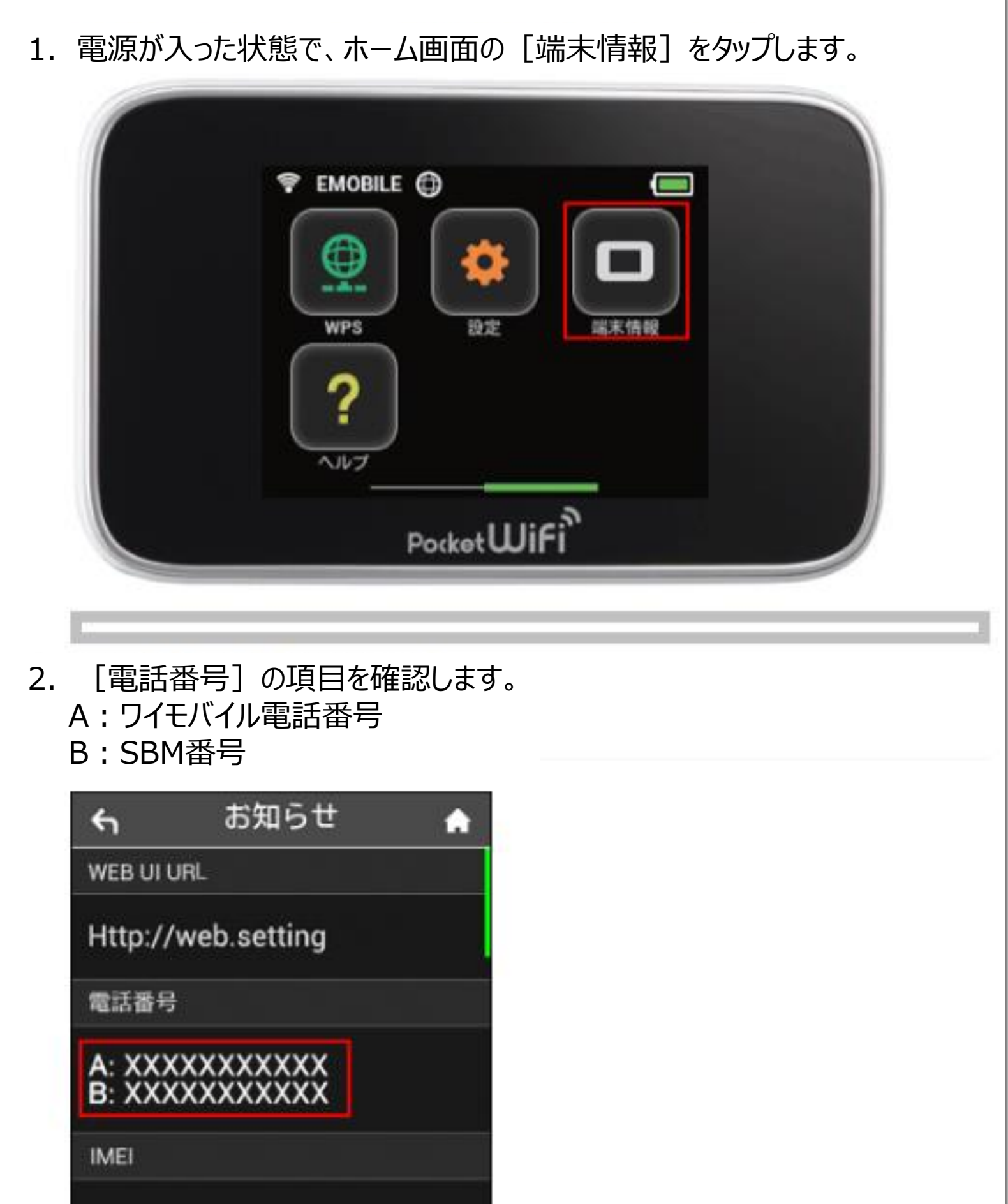

| xxxxx-xxxxx-xxxxx                        |  |
|------------------------------------------|--|
| ソフトウェアパージョン                              |  |
| x.xx                                     |  |
| 機種名                                      |  |
| GL10P                                    |  |
| IN IN IN IN IN IN IN IN IN IN IN IN IN I |  |

3

### 端末のA/B回線の電話番号の確認方法 GL09P

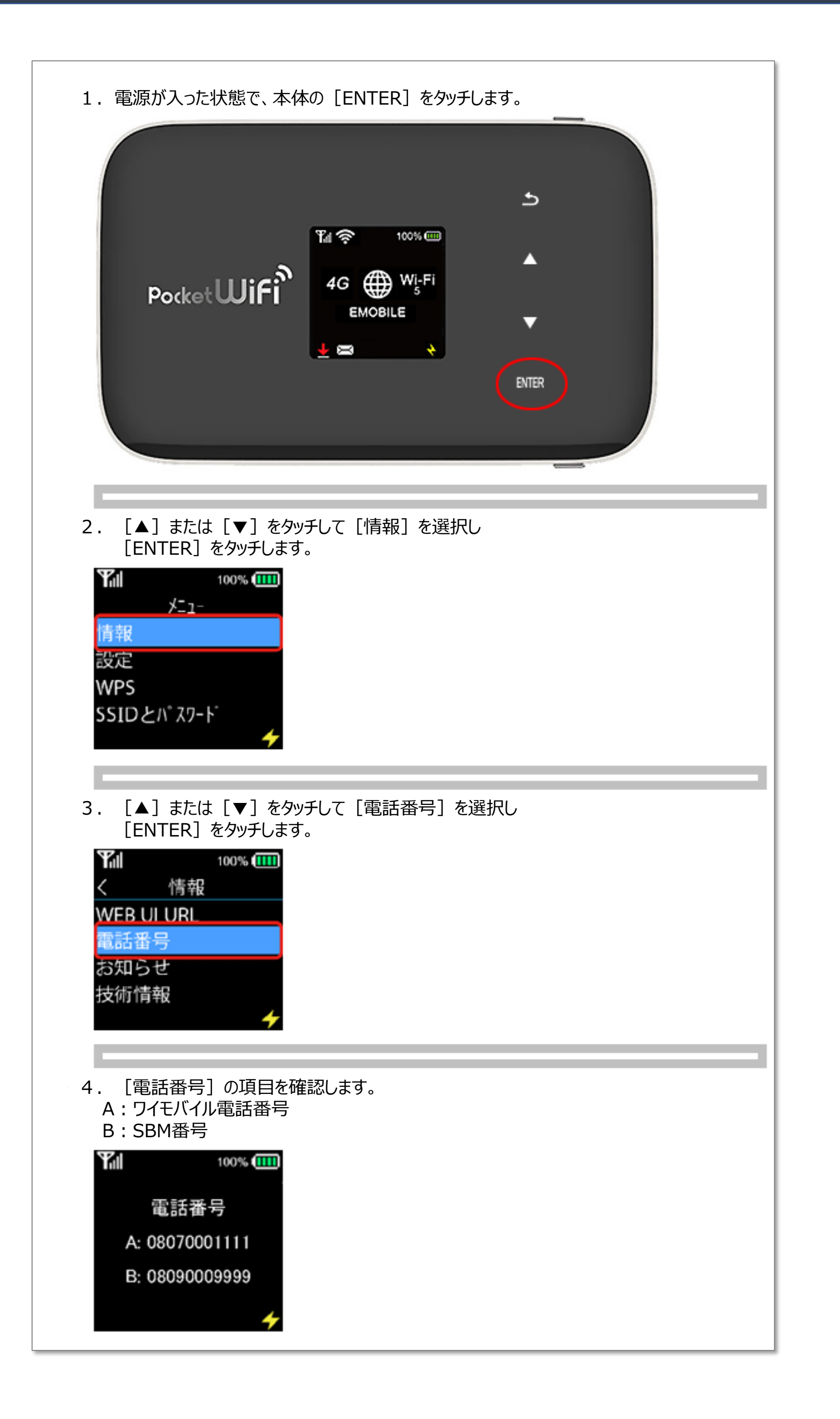

# 端末のA/B回線の電話番号の確認方法 303HW

| 1. 電源が入った状態で、ホーム画面の [端末情報] をタップします。                                                            |
|------------------------------------------------------------------------------------------------|
| <ul> <li>◆ 4G Y!mobile ● &gt;&gt;&gt;</li> <li>● ● ● ● ● ● ● ● ● ● ● ● ● ● ● ● ● ● ●</li></ul> |
|                                                                                                |
| 2. L电前笛方」の項目で唯誌します。<br>A: Dイモバイル電話番号                                                           |
| B:SBM番号                                                                                        |
| ∽ 端末情報 合                                                                                       |
| WEB UI URL                                                                                     |
| Http://web.setting                                                                             |
| 電話番号                                                                                           |
| A: XXXXXXXXXX<br>B: XXXXXXXXXX<br>お問い合わせの際に電話番号A<br>が必要となることがあります。                             |
| IMEI                                                                                           |
| XXXXX-XXXXX-XXXXX                                                                              |
| ソフトウェアバージョン                                                                                    |
|                                                                                                |

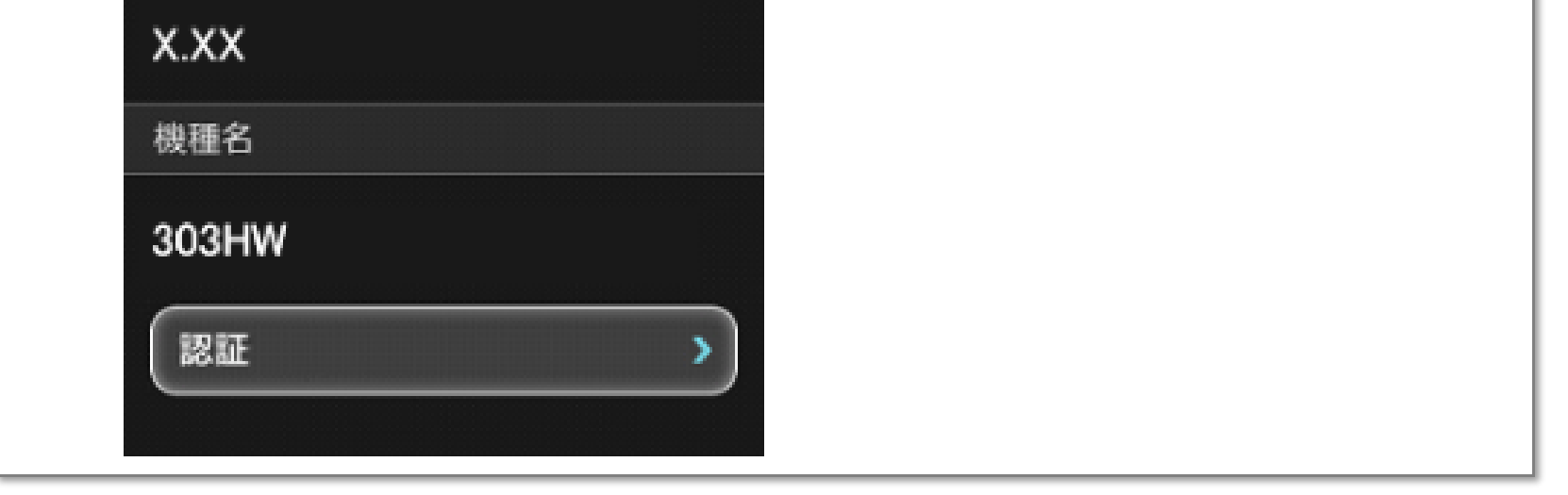

5